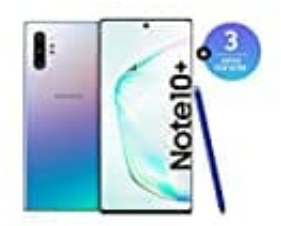

## SAMSUNG Galaxy Note 10+

## Hardreset durchführen

- 1. Schalte das Handy aus.
- 2. Drücke ein paar Sekunden gleichzeitig die Tasten Lautstärke-Leiser und Ein-Aus.
- 3. Wenn der Samsung-Schriftzug angezeigt wird, drücke gleichzeitig die Taste Ein-Aus und die Lautstärke-Lauter-Taste und halte sie gedrückt, bis ihr den Recovery-Text-Modus seht.
- 4. Steuer nun den Balken mit der Taste Lautstärke-Leiser nach unten bis zum Eintrag Wipe Data/factory reset.
- 5. Bestätigt die Auswahl mit der Ein-Aus-Taste.
- 6. Die Sicherheitsfrage musst du mit YES bestätigen.
- 7. Nach dem Löschvorgang kannst du den Eintrag **Reboot system now** auswählen, um das Gerät neu zu starten.